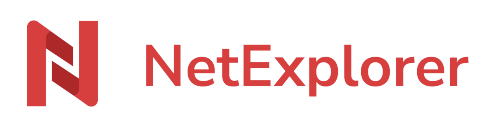

Knowledgebase > NetExplorer Workspace > Use your platform > My share board

# My share board

Nicolas ARBOUIN - 2025-08-07 - Use your platform

In this area, you can easily find the upload and share links or emails you have created.

# Find all the sharing elements you've created

The table below will allow you to retrieve all the links and sharing or deposit emails you may have sent.

In this way, you can check and even modify all the messages you have sent.

| NetExplorer                            | Sharing links Receiving links |                           |               |            |   |   |
|----------------------------------------|-------------------------------|---------------------------|---------------|------------|---|---|
|                                        | Q. Search                     |                           |               |            |   |   |
| Workflows                              |                               |                           |               |            |   |   |
| ≒ Shares                               | Name                          | Created on ↓ <sup>r</sup> | Expires on 11 |            |   |   |
| 🔟 Recycle bin                          | 04-Dépôt                      | 7 minutes ago             | Jun 14, 2025  | <u>±</u> 0 | © | : |
| Favourites                             | Lien de dépôt 🖪               | 7 minutes ago             | Jun 14, 2025  | <u>±</u> 0 | Θ | : |
| Espace privé                           |                               |                           |               |            | - |   |
| Espace entreprise                      | 04-Dépôt                      | 9 minutes ago             | Jun 14, 2025  | <u>1</u> 0 | N | : |
| <ul> <li>Partagés avec vous</li> </ul> | Mon mail de dépôt C3          | 10 minutes ago            | Jun 14, 2025  | <u>1</u> 0 | N | : |
|                                        |                               |                           |               |            |   |   |

In the Sharing tab, you'll find all the sharing items you've created (links and emails) and in the Receiving tab, you'll find the repository items you've sent (links and emails).

# Your sharing links and e-mails

In the Sharing tab, you'll find a list of the sharings you've created. They are differentiated by the icons at the end of the line

| NetExplorer     | Sharing links Receiving links |                           |               |                   |   |   |
|-----------------|-------------------------------|---------------------------|---------------|-------------------|---|---|
| 🔠 Dashboard     | Q. Search                     |                           |               |                   |   |   |
| Workflows       |                               |                           |               |                   |   |   |
| ≒ Shares        | Name                          | Created on J <sup>#</sup> | Expires on 11 |                   |   |   |
| III Recycle bin | 02-Chromium                   | 17 hours ago              | Jul 14, 2025  | () 0 ( <u>±</u> 0 | ø | ÷ |
| Favourites      | Mon lien de partage II3       | 17 hours ago              | Jul 14, 2025  | () 0 <u>+</u> 0   | Θ | : |
| Private space   |                               |                           |               |                   |   |   |
| Company space   | 01-Firefox                    | 17 hours ago              | Jul 14, 2025  |                   | N | : |
| Shared with you | Mon mail de partage 🖂         | 17 hours ago              | Jul 14, 2025  |                   | N | : |
|                 |                               |                           |               |                   |   |   |

- The icon 🗵 indicates that the item is a sharing link.
- The icon  $\checkmark$  indicates that the item is a sharig mail.

By clicking on<sup>™</sup> you can :

• Open the information specific to the sharing link or email and modify its components.

• Delete the link or email concerned.

# Modify the sharing item I've created

Once you've created your email or share link, you've noticed something you've forgotten (file or folder incomplete, expiration date not compliant or protection missing, etc.). Simply open the share information and click on the icon shown by the arrow below.

| O | Managemer             | nt                                                          | ×         |
|---|-----------------------|-------------------------------------------------------------|-----------|
| 8 |                       |                                                             | Ø         |
| ~ | (i) Any ch<br>applied | anges will be automatically<br>I to the sent document share | <u>}.</u> |
|   | Expires on            | 14/07/2025                                                  | =         |
|   | Type of<br>access     | Preview and download                                        | ~         |
|   | Download re           | ceipt                                                       |           |
|   | Protection            |                                                             | Edit      |
|   |                       |                                                             |           |

This will allow you to modify the elements of your share.

# Your upload links and e-mails

In the Receiving tab, in the same way as for sharing, you will find the repository items you have created, which are differentiated by the icons you will find at the end of the line.

| NetExplorer     | Sharing links Receiving links |              |               |            |   |   |
|-----------------|-------------------------------|--------------|---------------|------------|---|---|
| BB Dashboard    | Q. Search                     |              |               |            |   |   |
| Workflows       |                               |              |               |            |   |   |
| ≒ Shares        | Name                          | Created on V | Expires on 1↓ |            |   |   |
| Recycle bin     | 🗌 🧰 04-Dépôt                  | 18 hours ago | Jun 14, 2025  | 1 O        | ø | : |
| Favourites      | Lien de dépôt C3              | 18 hours ago | Jun 14, 2025  | ± 0        | Θ | : |
| Private space   |                               |              |               |            |   |   |
| Company space   | 04-Dépôt                      | 18 hours ago | Jun 14, 2025  | <u>±</u> 0 | N | : |
| Shared with you | Mon mail de dépôt 🖙           | 18 hours ago | Jun 14, 2025  | <u>± 0</u> | N | : |

- The icon 🗵 indicates that the item is a upload link.
- The icon  $\blacksquare$  indicates that the item is a upload mail.

By clicking on<sup>™</sup> you can :

• Open the information specific to the upload link or email and modify its components.

• Delete the link or email concerned.

# Modify the upload item I've created

Once you've created your email or upload link, you've noticed something you've forgotten (expiration date not compliant or protection missing, etc.). Simply open the upload information and click on the icon shown by the arrow below.

| Ó | Management                                                                         | ×    |
|---|------------------------------------------------------------------------------------|------|
|   | ot Dínột                                                                           | 0    |
|   | (i) Any modifications will be<br>automatically applied to the<br>document request. |      |
|   | Expires on 14/06/2025                                                              | Ħ    |
|   | Deposit receipt                                                                    |      |
|   | Protection                                                                         | Edit |
|   |                                                                                    |      |
|   |                                                                                    |      |

simply open the repository information and click on the icon shown by the arrow below

You will then be able to modify the elements of your repository